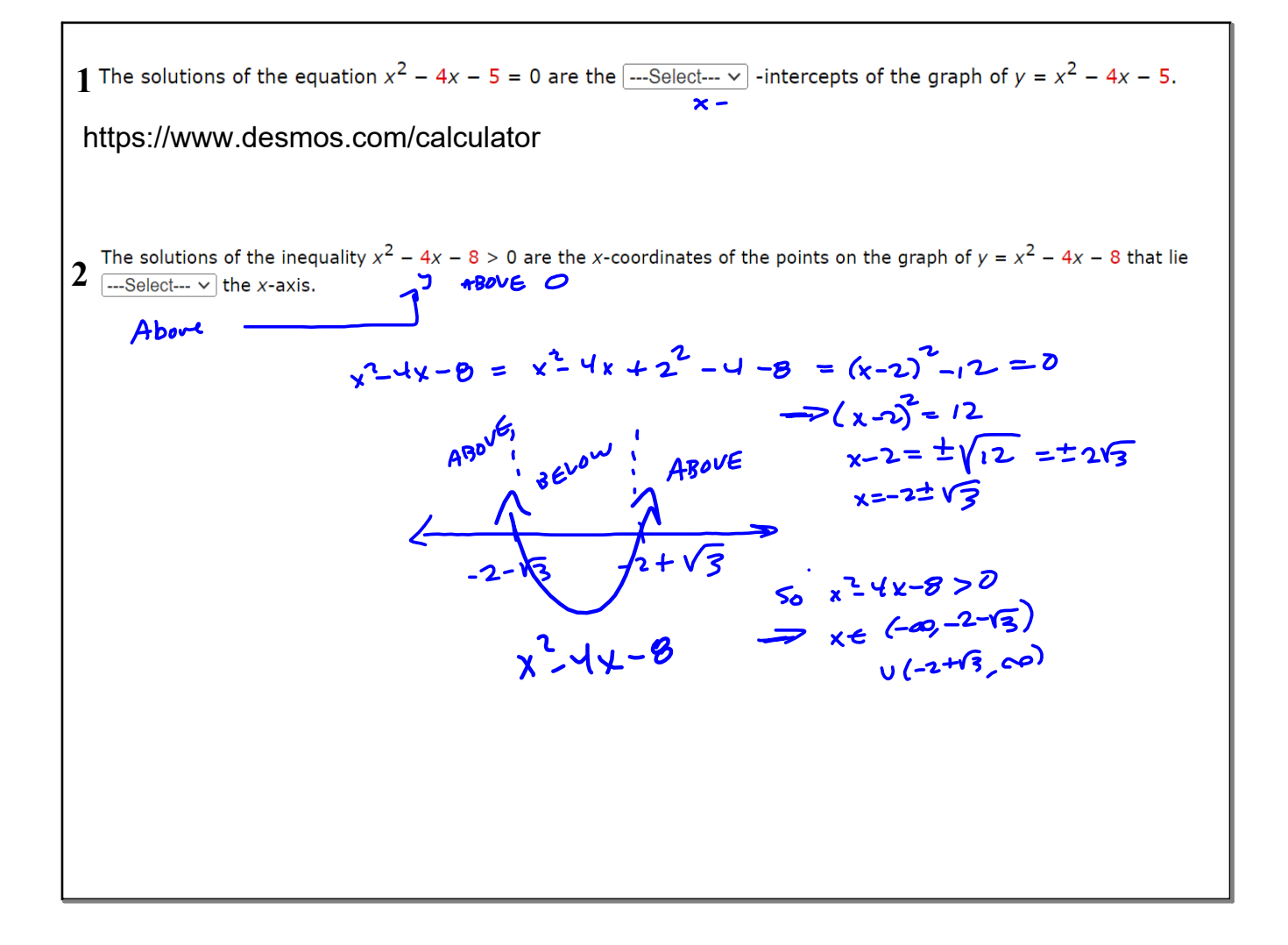

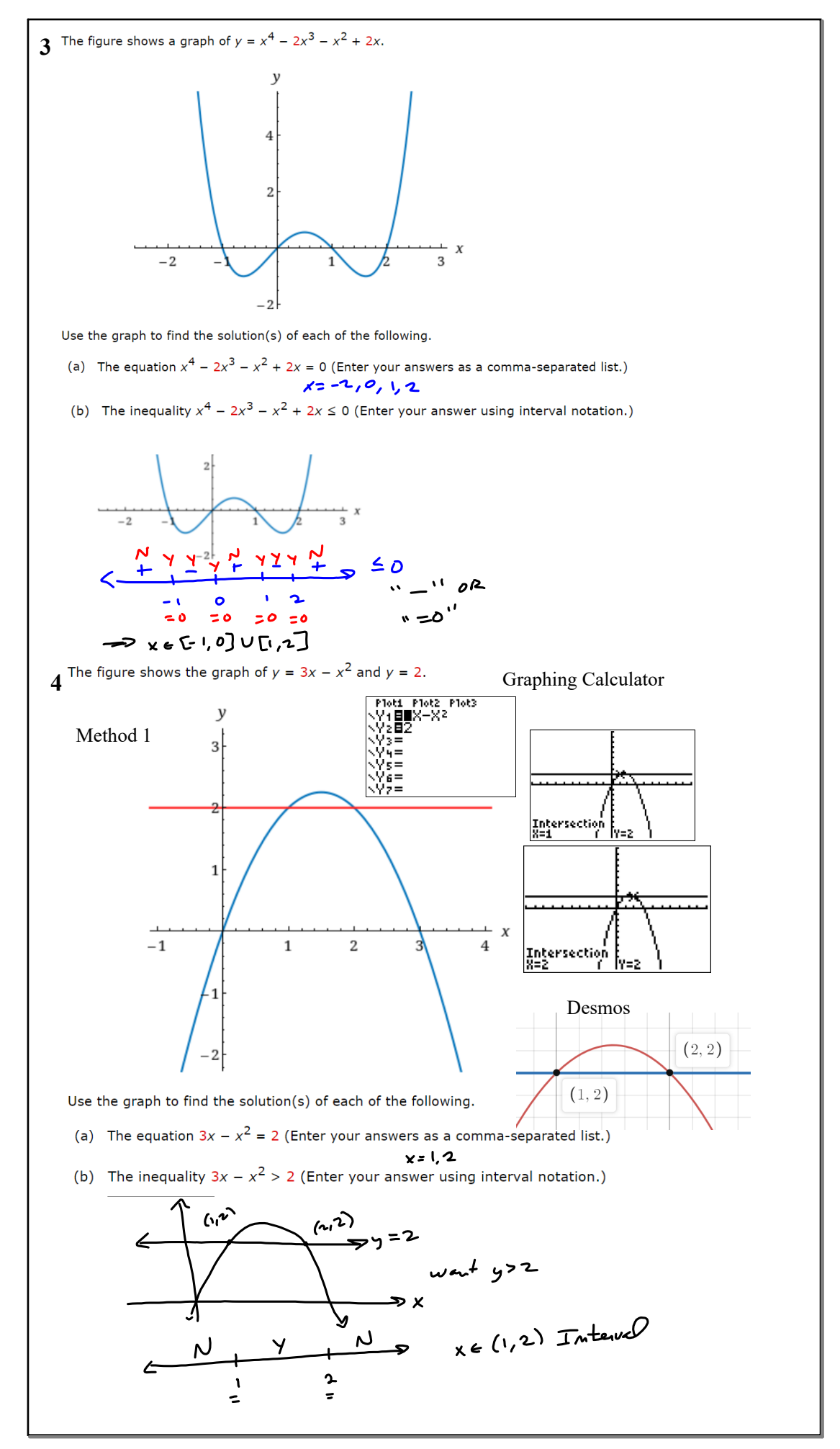

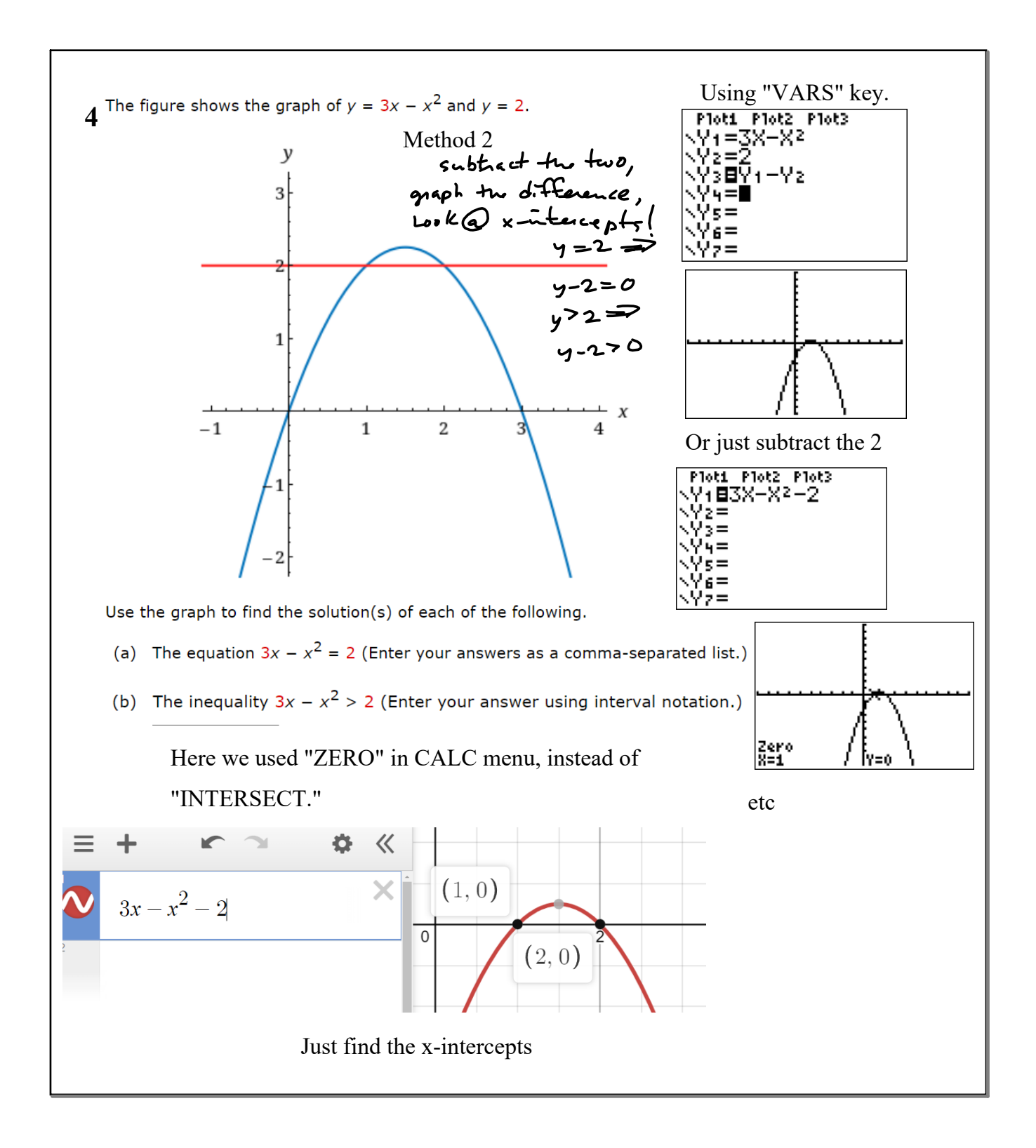

| An e | quation is given.                                                                                                    |
|------|----------------------------------------------------------------------------------------------------|
| 5    | $y = 7x^3 - 7x^2$ ; [-2, 2] by [-1, 1] $7x^3 - 7x^2 = 7x^3(x-1) = 0 \implies x \in \{0, 1\}$                                                                                                    |
| (a)  | Use a graphing device to graph the equation in the given viewing rectangle. Find the $x$ - and $y$ -intercepts from the graph and confirm your answers algebraically (from the equation). (If an answer does not exist, enter DNE.)                                                                                                    |
|      | x-intercept (smaller x-value) $(x, y) = \left( \begin{array}{c} 0, 0 \end{array} \right)$                                                                                                    |
|      | x-intercept (larger x-value) $(x, y) = \left( \begin{array}{c} \mathbf{I}, 0 \end{array} \right)$                                                                                                    |
|      | y-intercept $(x, y) = \left( \begin{array}{c} 0 \\ 0 \end{array} \right)$                                                                                                    |
| (b)  | If the graph appears to be symmetric, confirm that the equation satisfies the corresponding symmetry property.<br>(Select all that apply.)<br>The graph is symmetric with respect to the <i>x</i> -axis.<br>The graph is symmetric with respect to the <i>y</i> -axis.<br>The graph is symmetric with respect to the origin.<br>The graph is symmetric with respect to the origin.<br>The graph is symmetric with respect to the origin. |
|      | $\Box$ The graph is not symmetric with respect to the x-axis, y-axis, or the origin. $= -(1+x^2+x)=-y$                                                                                                    |
|      | Check for symmetry symmetric ting origin                                                                                                    |
|      | $y = 7 x^{3} - 7 x^{2}$ 000                                                                                                    |
|      | Swap x for "-x"                                                                                                    |
|      | $4(-x)^{3} - 7(-x)^{2} = -7x^{3} - 7x^{2} + y = 0$                                                                                                    |
|      | No symmetry = 7x - 7x                                                                                                    |
|      | =9                                                                                                    |
|      | y-axis                                                                                                    |
|      | EVEN                                                                                                    |
| 6    | An equation is given.                                                                                                    |
| 0    | $y = x^4 - 2x^3;  [-2, 3] \text{ by } [-3, 3]$                                                                                                    |
|      | (a) Use a graphing device to graph the equation in the given viewing rectangle. Find the x- and y-intercepts from the<br>graph and confirm your answers algebraically (from the equation). (If an answer does not exist, enter DNE.)                                                                                                    |
|      | x-intercept (smaller x-value) $(x, y) = \left( \begin{array}{c} 0, 0 \\ \checkmark \end{array} \right)$                                                                                                    |
|      | x-intercept (larger x-value) $(x, y) = \left( \begin{array}{c} 2, 0 \\ \checkmark \end{array} \right)$                                                                                                    |
|      | y-intercept $(x, y) = \left( \begin{array}{c} 0, 0 \\ \checkmark \end{array} \right)$                                                                                                    |
|      | (b) If the graph appears to be symmetric, confirm that the equation satisfies the corresponding symmetry property.<br>(Select all that apply.)                                                                                                    |
|      | $\Box$ The graph is symmetric with respect to the <i>x</i> -axis.                                                                                                    |
|      | $\Box$ The graph is symmetric with respect to the <i>y</i> -axis.                                                                                                    |
|      | $\Box$ The graph is symmetric with respect to the origin.                                                                                                    |
|      | $\checkmark$ The graph is not symmetric with respect to the x-axis, y-axis, or the origin.                                                                                                    |
|      | ✓                                                                                                    |
|      |                                                                                                    |
| 1    |                                                                                                    |

## 1-10-notes.notebook

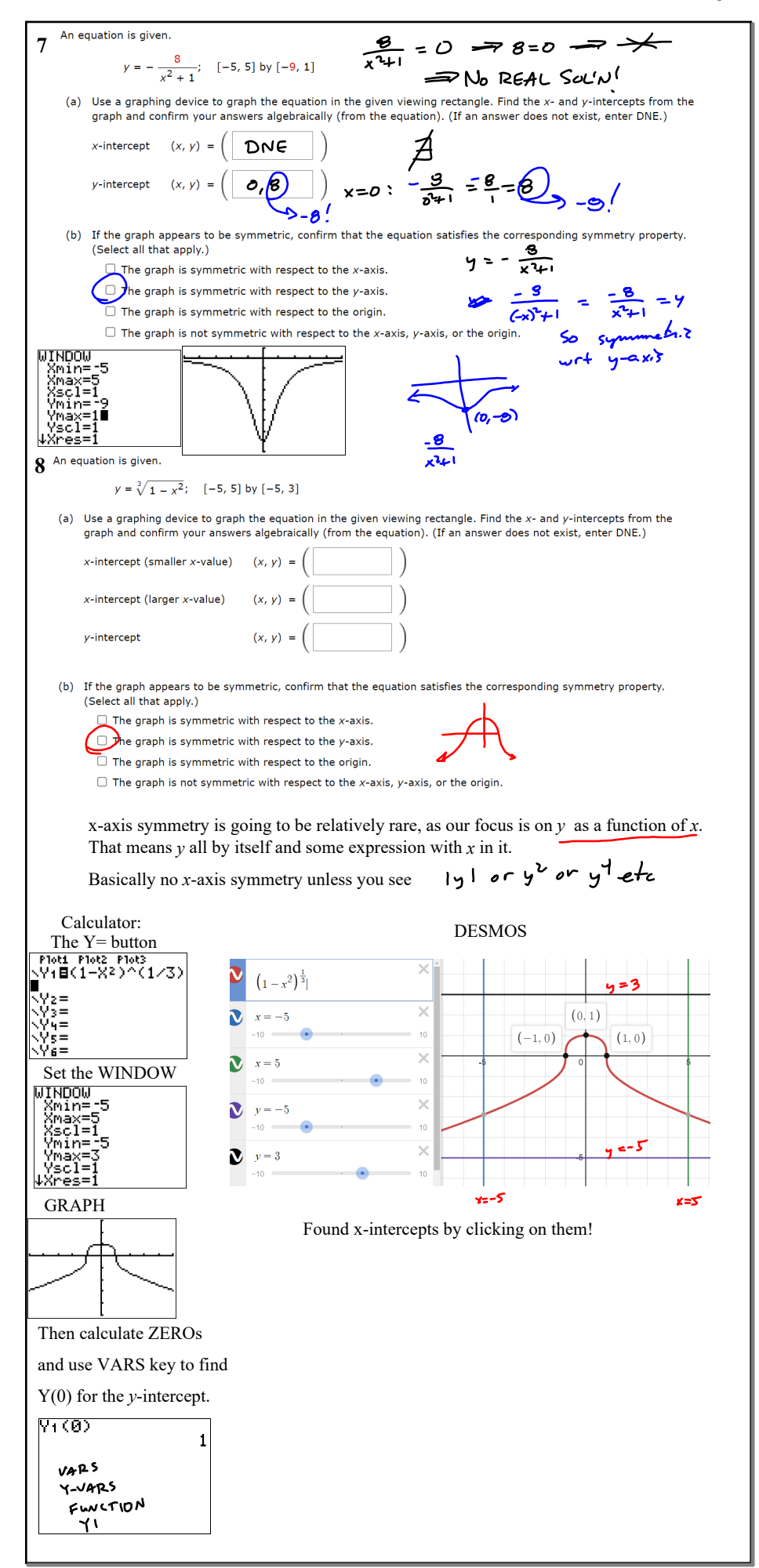

## 1-10-notes.notebook

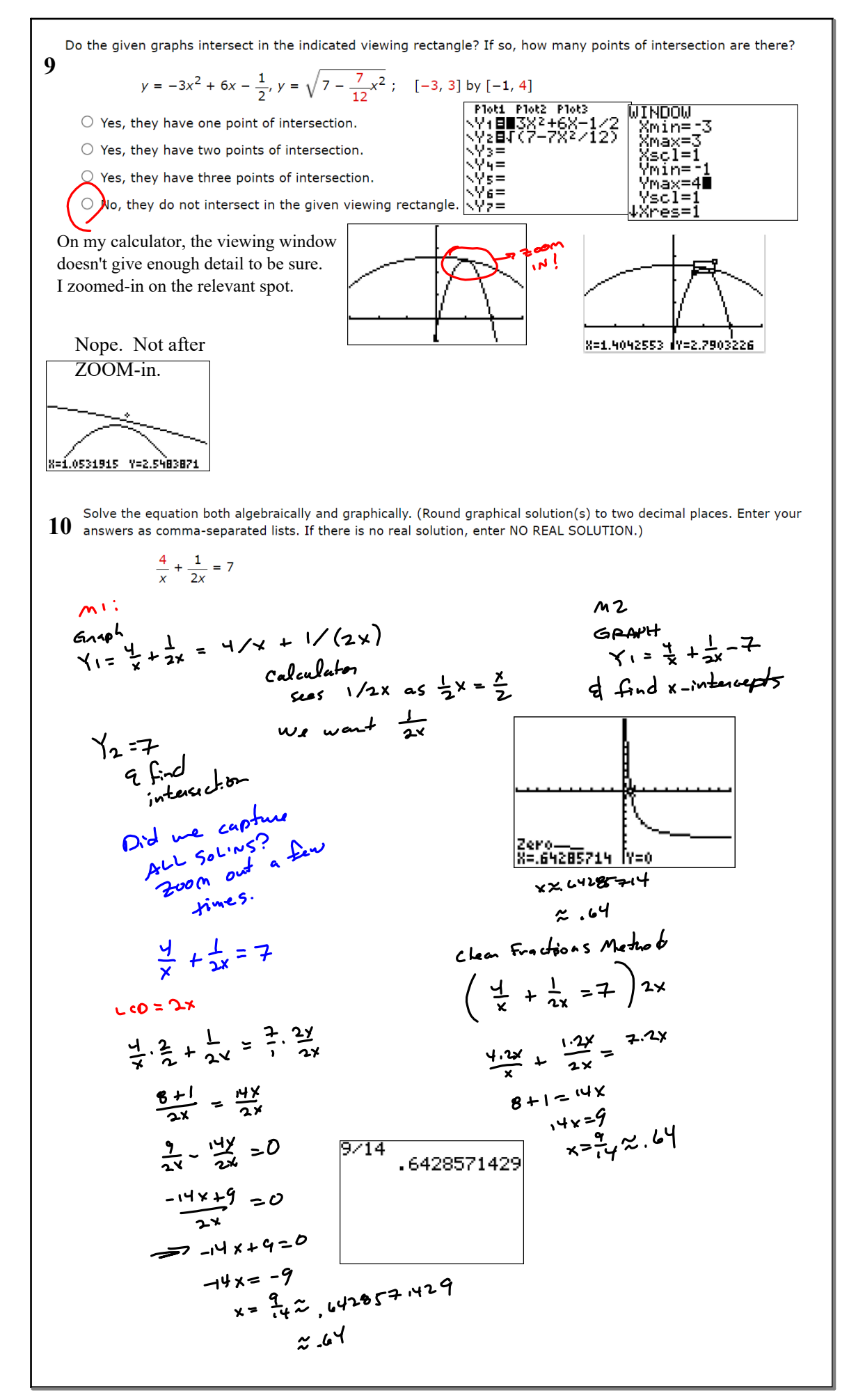

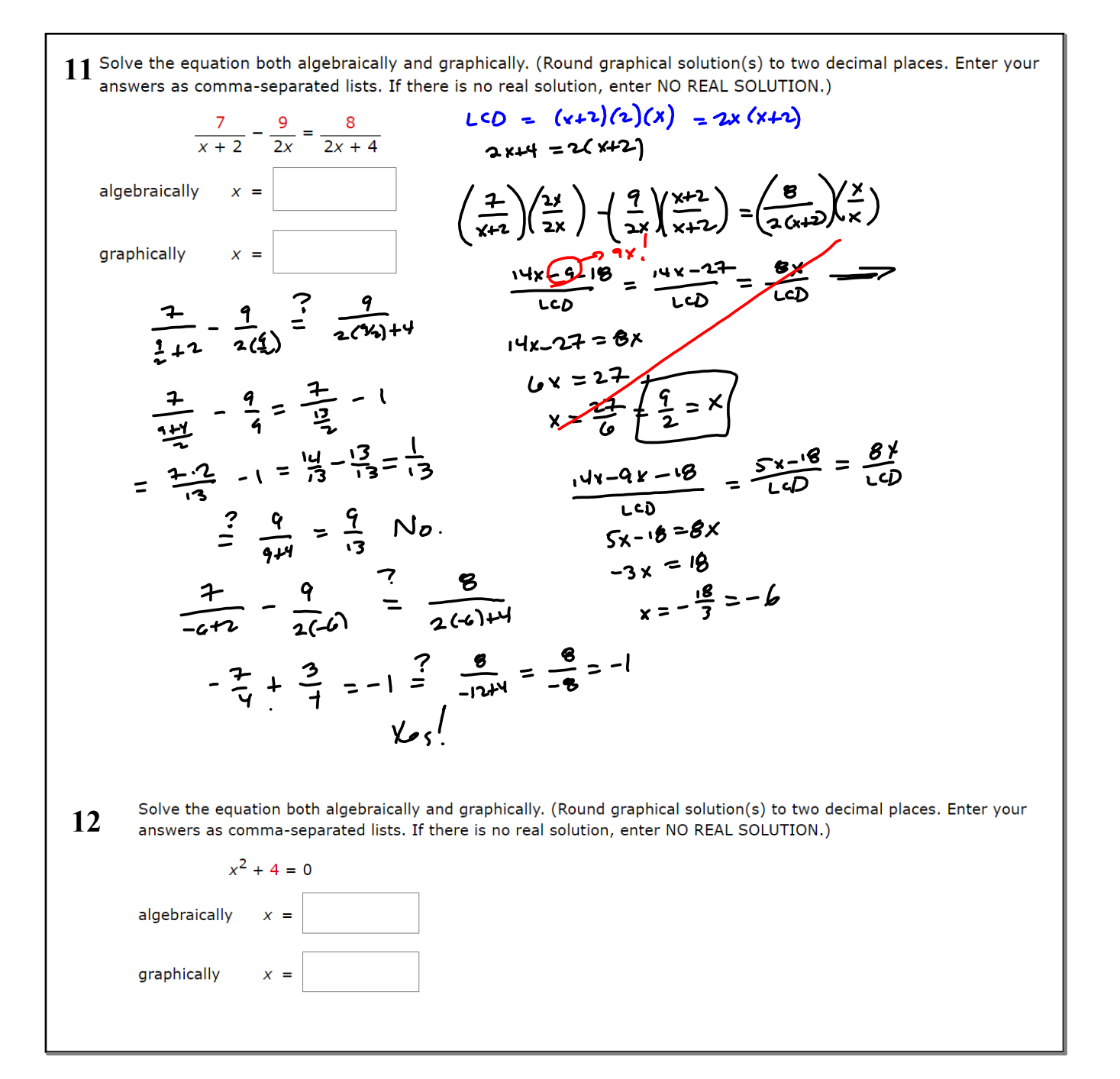

| 13 Solve the equation both algebraically and graphically. (Round graphical solution(s) to two decimal places. Enter your answers as comma-separated lists. If there is no real solution, enter NO REAL SOLUTION.) |  |
|----------------------------------------------------------------------------------------------------|--|
| $x^2 + 5 = 4x$                                                                                                    |  |
| algebraically x =                                                                                                    |  |
| graphically x =                                                                                                    |  |
|                                                                                                    |  |
|                                                                                                    |  |
|                                                                                                    |  |
|                                                                                                    |  |
| Solve the equation graphically in the given interval. State each answer rounded to two decimals. (Enter your answers as a $14$ comma-separated list.)                                                             |  |
| $x^2 - 0.5x + 0.04 = 0;  [-2, 2]$                                                                                                    |  |
| x =                                                                                                    |  |
|                                                                                                    |  |
|                                                                                                    |  |
|                                                                                                    |  |

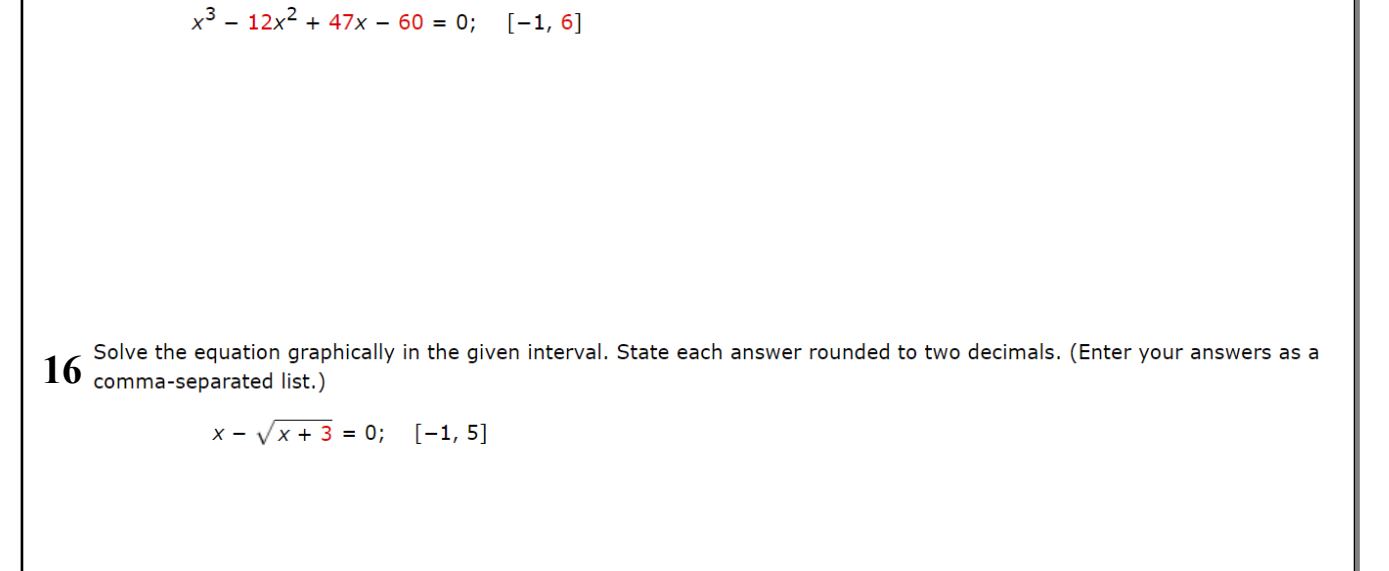

15 olve the equation graphically in the given interval. State each answer rounded to two decimals. (Enter your answers as a comma-separated list.)

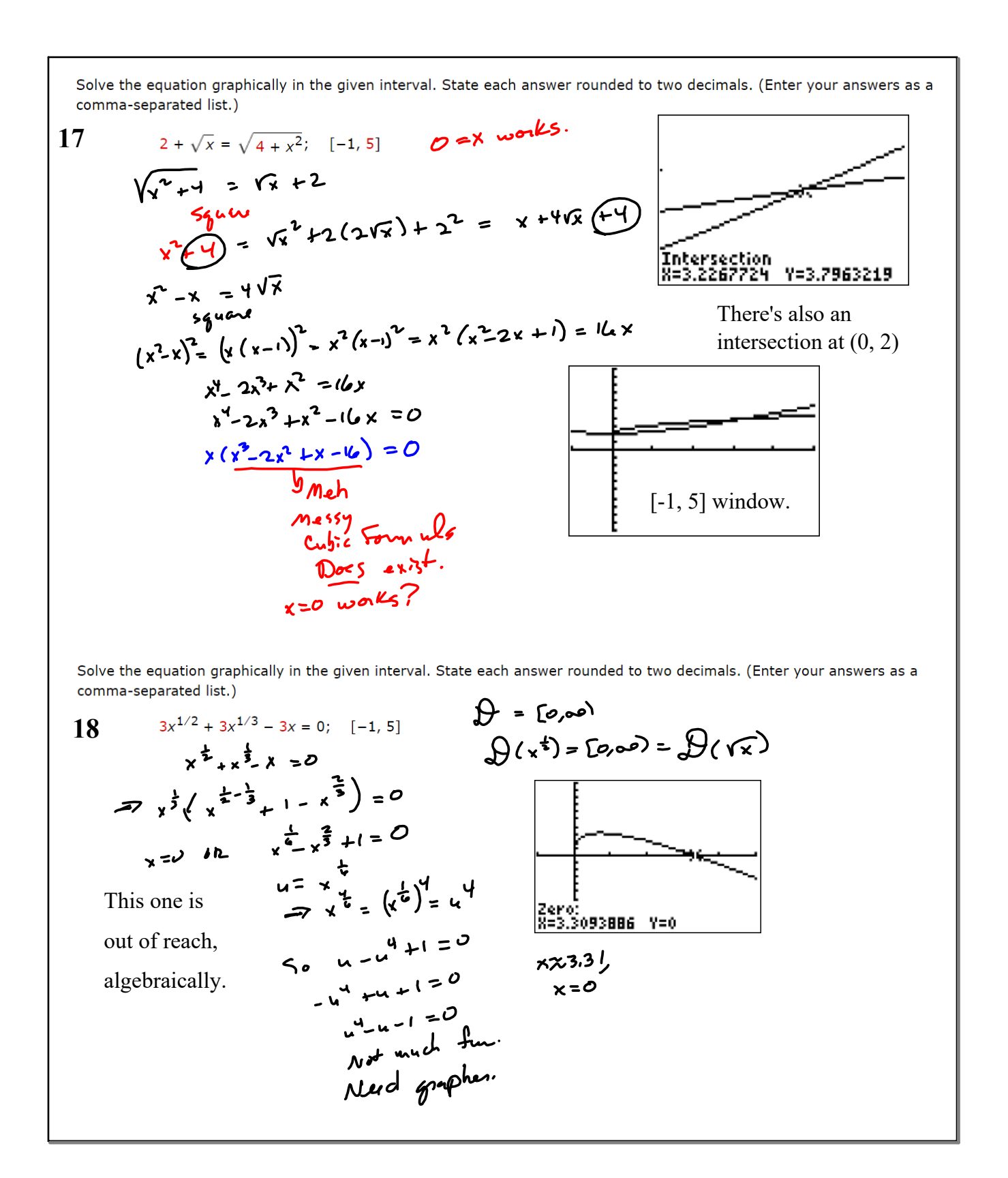

Use the graphical method to solve the equation. (Enter your answers as a comma-separated list. Round your answers to **19** two decimal places. If there is no real solution, enter NO REAL SOLUTION.)

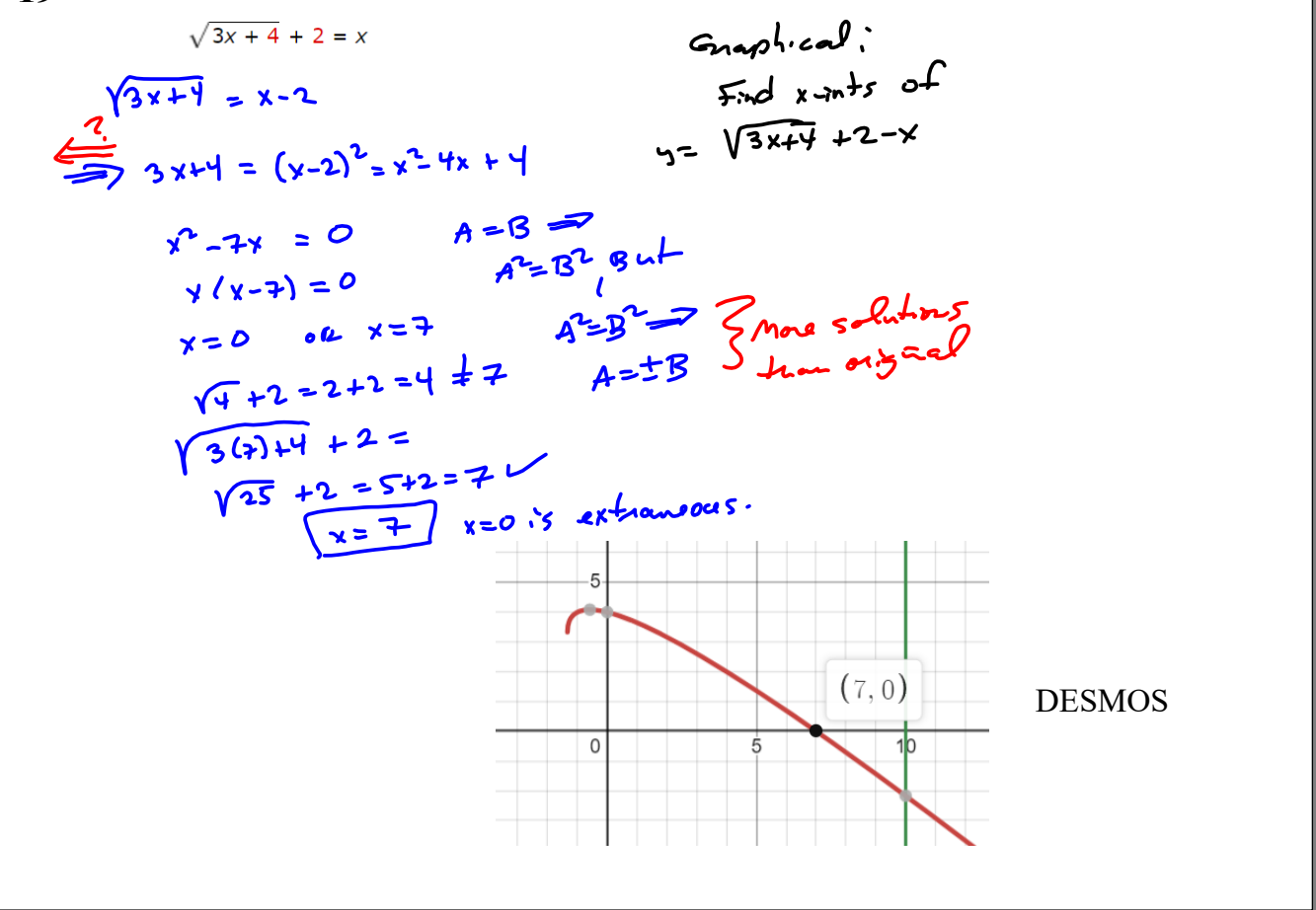